| $\langle \rangle$                                                                  |                                                                                                    |
|------------------------------------------------------------------------------------|----------------------------------------------------------------------------------------------------|
| ۍ م<br>ا                                                                           | می ام خدا<br>بی ام خدا<br>پیوست<br>پیوست                                                                                                    |
| جمهوری اطلامی ایران<br>جمهوری اطلامی ایران<br>روزارت منت، مدین و تمارت اشتن اصغهان | راهنمای ثبت نام در وب سایت سومین جشنواره روز ملی مهندسی                                                                                                    |
|                                                                                    | برای ثبت نام در سومین جشنواره روز ملی مهندسی اصفهان مراحل زیر را طی نمایید :<br>۱ – وارد سایت www.isfengday.ir شوید .                                                                                                    |
| معنی مسلمان مسلمان<br>مین درخان<br>دستی دستان استان                                | ۲ – در بخش بالای وب سایت روی لینک ثبت نام کلیک<br>نمایید.                                                                                                    |
| AEES .<br>ابخن ضائب مندی امتن اصنیان                                               | ۳ – پس از ورود به صفحه ثبت نام، اطلاعات مورد نیاز<br>را به دقت تایپ و درپایان روی دکمه ارسال کلیک نمایید.                                                                                                    |
| مرکز آموزش بازرکانی اسان اسفهان<br>(وزارت صنت، معدن وتجارت)                        | درصورت تکمیل اطلاعات و عدم مشکل، پیام زیر را معیونین است العام الم الم الم الم الم الم الم الم الم ا                                                                                                    |
| <b>دير خانه ج شن</b><br>اصفهان– خياباز<br>تلفن : ۲۹–۲۶۶ ه۷                         | ورود اعضاء                                                                                                    |
| <b>وارە:</b> مىركزآمىوزىشىباز<br>ئىزىگىمەر <del>-چ</del> ھارراەنورى<br>۲۶ ( ۲۰۱۱ ) | ضمن تشکر از عضویت شما در سایت جشنواره روز مهندسی، ایمیلی برای تایید به آدرس ایمیل شما ارسال شد. که حاوی اطلاعات مربوط به<br>فعالسازی حساب کاربری شما است، برای ورود به سیستم و استفاده از امکانات آن لطفا آن ایمیل را با دقت مطالعه فرمایید.<br>لطفا در مورت عدم دریافت ایمیل، به پوشه spam ایمیل خود مراجعه نمائید.<br>با تشکر<br>دبیرخانه جشنواره روز مهندسی امغهان |
| رگانی استان اص<br>باران – روبر <i>وی</i> ب                                         | ۴ – از طرف وب سایت ایمیلی با عنوان تائید ثبت نام برای شما ارسال خواهد شد. پس از بازکردن آن<br>روی لینک داخل آن متن کلیک نمایید تا ثبت نام شما کامل شود.                                                                                                    |
| غهان<br>انک صادرات – کوچه ۲                                                        | Priority Normal                                                                                                    |

فمان

Web: www.isfengday.ir Email: pr@isfengday.ir

> ۵ – پس از کلیک بر روی لینک آبی رنگ وارد صفحه زیر می شود که شما باید کلمه عبور خود را وارد کنید و روی دکمه ارسال کلیک نماييد.

| يسبت الكترونيك | pr@isfengday.ir |
|----------------|-----------------|
| كلمه عبور      |                 |
| کد تشخیص هویت  | NG4Z8ZTYJJ      |

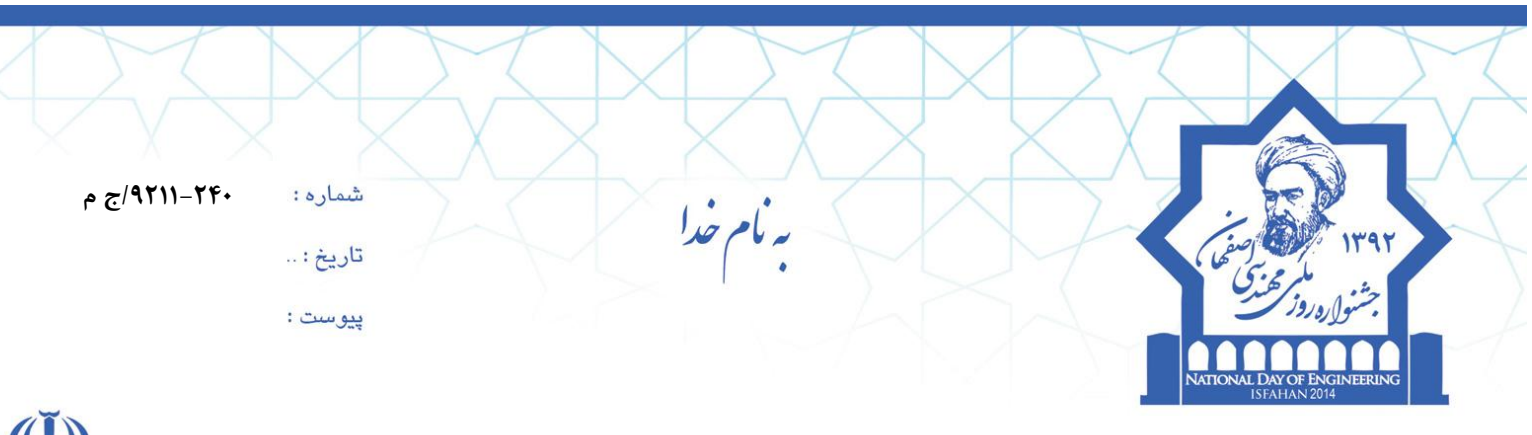

۶ – از این به بعد با تکمیل نهایی ثبت نام خود، برای دریافت خدمات جشنواره در صفحه اصلی جشنواره روی دکمه ورود کلیک نمایید. با این کار کادر روبرو با عنوان ورود
 اعضا ظاهر می شود که باید پست الکترونیک و رمز عبور خود را وارد
 موده و با این شیوه وارد صفحه شخصی خود خواهید شد.

| ورود اعضاء     |
|----------------|
| پست الکترونیک: |
| رمز عبور:      |

مرکز آموزش بازرگانی اسآن <sup>۱</sup> (وزارت صنعت، معدن وتحا

تلفن: ٣-٢٩٩٩٧٩٦ (١١٦٠)

فهان–خيابان بزرگمهر-چهارراه نورباران –روبروی بانک صادرات – کوچه ۲۲

Web: www.isfengday.ir Email: pr@isfengday.ir

شنواره:مركز آموزش بازركاني استان اصفهاز

|   | <u> </u>           |             |                   |                   |     |                      |
|---|--------------------|-------------|-------------------|-------------------|-----|----------------------|
|   |                    |             |                   | ما ما محفو        |     |                      |
|   |                    |             |                   | صنعه اصنى         |     | 🕷 صفحه اصلی          |
|   |                    |             |                   | 🕷 مفجه املی       | <   | 💷 افرم ارزیابی       |
| 1 |                    |             |                   |                   | <   | 🛍 ارسال مثاله        |
|   | ثبت نام در جشنواره | ارسال مقاله | فرم ارزیاہے حقوقے | فرم ارزیایی حقیقی |     | 🎢 ثبت نام در جشنواره |
|   |                    |             |                   |                   |     | 📰 تغيير كلبه عبور    |
|   |                    |             |                   |                   |     | ب <sup>0</sup> خروج  |
|   |                    |             |                   |                   | n - |                      |

- √ شما برای ثبت نام حضور در جشنواره بر روی بخش مربوطه کلیک و فرایند ثبت نام را تکمیل نمایید .
- ✓ برای شرکت در ارزیابی به عنوان یک مهندس یا یک شرکت حقوقی بر روی گزینه های مربوطه
  کلیک نمایید.
- ✓ لازم به ذکر است برای مشاهده فایل دانلود شده برای ارزیابی از نرم افزار
  Microsoft Office که در بسته Microsoft Office قراردارد، استفاده نمایید و پس
  از تکمیل اطلاعات مندرج در فایل و اتصال فایلهای ضمیمه، مجددا پس از ورود به صفحه شخصی
  آنرا بارگذاری (Upload ) کنید.
- ✓ برای ارسال مقاله نیز بر روی گزینه مربوط کلیک نمایید که البته آخرین تاریخ ارسال آن
  ۱۳۹۲/۱۱/۱۲ می باشد.

برای کسب اطلاعات بیشتر و یا رفع هر نوع مشکلی می توانید اطلاعات تماس خود را به آدرس pr@isfengday.ir ارسال و یا با دبیرخانه تماس حاصل فرمائید.

منتظر دیدار شما در سومین جشنواره روز ملی مهندسی اصفهان هستیم.